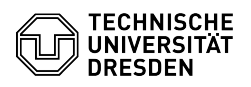

## Remove Eduroam profile iOS and iPadOS

03.07.2024 13:34:07

## **FAQ-Artikel-Ausdruck**

| Kategorie:                                | Datennetz::Eduroam | Bewertungen:           | 1                     |  |
|-------------------------------------------|--------------------|------------------------|-----------------------|--|
| Status:                                   | öffentlich (Alle)  | Ergebnis:              | 100.00 %              |  |
| Sprache:                                  | en                 | Letzte Aktualisierung: | 12:09:45 - 30.11.2023 |  |
|                                           |                    |                        |                       |  |
| Schlüsselwörter                           |                    |                        |                       |  |
| Apple Eduroam Mac MacOS Profil iOS iPadOS |                    |                        |                       |  |
|                                           |                    |                        |                       |  |

Lösung (öffentlich)

| Open the "Settings" and click on "General". | Screenshot: iOS settings |  |  |
|---------------------------------------------|--------------------------|--|--|
| - Select "VPN and device management".       |                          |  |  |

- Screenshot: VPN and device management
   Select "eduroam" from the configuration profiles. Screenshot: Select
  profile
   Click on "Remove profile". Screenshot: Remove profile
   Confirm the operation with "Remove". Screenshot: Confirmation

6. Now please remove all 'eduroam' networks known to the device via 'Settings' - 'Wi-Fi' 7. Please follow the setup-instructions: [1]iOS and iPadOS

[1] https://faq.tickets.tu-dresden.de/v/ItemID=539